## Beaumont

### SoftLab End User Training

# **QUERY:**

### **Order Status Monitor**

**Beaumont**<sup>®</sup> Laboratory

Updated: 10-14-2015

### **Topic Overview**

- Function of Order Status Monitor
- How to access Order Status Monitor
- Order Status Monitor Screens
- Search Criteria:
  - Patient Status
  - Result Status
  - Specimen Status
  - TAT Monitor

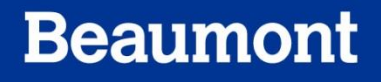

### **Definitions/Abbreviations**

• TAT: Turn Around Time

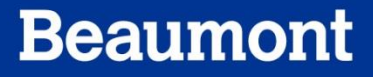

### **Function of Order Status Monitor**

- A sub-section of Specimen Query
- Phlebotomists use: Orders to be collected
- Techs use: Specimen TAT

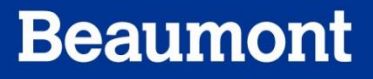

#### **How to Access Order Status Monitor**

- To access the Order Status Monitor
  - Click on Query on Main Menu
  - Click on Order Status Monitor

| 🕌 SoftLab 4.0.4 - RO - William Beaumor                                                                                                    | nt Hospital - Roy                                                                                                    | al Oak (                         | Camp | us                  |          |                      |                    |
|----------------------------------------------------------------------------------------------------|----------------------------------------------------------------------------------------------------|----------------------------------|------|---------------------|----------|----------------------|--------------------|
| File View Orders Phlebotomy Results                                                                                                    | Query Reports                                                                                                    | Setup                            | Util | Interfaces          | Tools    | Help                 |                    |
| Image: Second second second | Query Reports<br>Lab Re <u>s</u> ults Q<br><u>B</u> lood Bank Qu<br><u>M</u> icrobiology C<br>Office <u>Q</u> uery<br><u>Order St</u> atus I | Jery<br>Jery<br>Query<br>Monitor |      | Resultin<br>Worklis |          | Call List<br>Request | Instrument<br>Menu |
|                                                                                                    |                                                                                                    | FIIIK                            | my   | Γ                   | noriicor |                      |                    |

### **Order Status Monitor Screen**

| I | <sup>3</sup> Sol | ftLab Ord | er Status Monit  | or Syste  | em           |        |           |        |            |          |                    |               |
|---|------------------|-----------|------------------|-----------|--------------|--------|-----------|--------|------------|----------|--------------------|---------------|
|   | File             | Edit View | Patient Stay     | Order     | Tools Window | v Help |           |        |            |          |                    |               |
|   | <b>2</b>         | S   Ø (   | 5   X 🖻 🕻        | 🕐 🖡       | K? 🗈 🖷       | 🕵 🕫    | 🏈 😘       |        |            |          |                    |               |
| ſ | #                | MRN       | Patient Nam      | e         | Adm. date    | Diag   |           |        |            |          | Discharged         | Deceased      |
|   |                  |           |                  |           |              |        |           |        |            |          |                    |               |
|   |                  |           |                  |           |              |        |           |        |            |          |                    |               |
|   |                  |           |                  |           |              |        |           |        |            |          |                    |               |
|   |                  |           |                  |           |              |        |           |        |            |          |                    |               |
|   |                  |           |                  |           |              |        |           |        |            |          |                    |               |
|   |                  |           |                  |           |              |        |           |        |            |          |                    |               |
|   | •                |           |                  |           |              |        |           |        |            |          |                    | Þ             |
|   | Patie            | nt Status | Result Status Sp | becimen S | Status TAT M | onitor |           |        |            |          | 🗌 Aut              | omatic update |
|   | Sea              | rch by: D | ) octor 🔽 =      |           |              |        |           |        |            | ٩        | <u>S</u> earch F12 | Time          |
| F | esult:           |           | linic<br>IBN     |           |              |        | User : Al | 1arm e | nv: ROLIVE | Term : A | 0014 NUM           | 05/26/201 //  |
|   |                  | R         | legion/Depot     |           |              |        |           |        |            |          |                    |               |

- To search for desired orders, patients, or results:
  - Click on Search by: at bottom left hand corner
  - Note the four tabs:
    - Patient Status
    - Result Status
    - Specimen Status
    - TAT Monitor

### **Patient Status**

- To access:
  - Click Patient Status
  - Search by MRN
- Top of screen displays the following:
  - MRN
  - Name
  - Admission Date
  - Diagnosis
  - Discharge date (if any)
  - Deceased (if any)
  - Clinic #
  - Room #
  - Bed #

| Ulag Ulscharged Deceased   OTH DISEASES LUNG OTHER 11/01/2010 | Image: WKN Patient Nan   1 4001652 DEMOSOFT | ne Adm. date<br>, ROFIPB 11/18/2010<br>10/08/2010 | OTH DISEASES LUNG O | THER Discha | 2010          |
|---------------------------------------------------------------|---------------------------------------------|---------------------------------------------------|---------------------|-------------|---------------|
| 11/01/2010                                                    |                                             | 10/08/2010                                        |                     | 11/01/      | 2010          |
| 11/01/2013                                                    |                                             | 10,00,2015                                        | 1                   | 11/04/      | 2010          |
|                                                               |                                             |                                                   |                     |             |               |
|                                                               |                                             |                                                   |                     |             |               |
|                                                               |                                             |                                                   |                     |             |               |
|                                                               |                                             |                                                   |                     |             |               |
|                                                               |                                             |                                                   |                     |             |               |
|                                                               |                                             |                                                   |                     |             |               |
|                                                               |                                             |                                                   |                     |             |               |
|                                                               |                                             |                                                   |                     |             |               |
|                                                               |                                             |                                                   |                     |             |               |
|                                                               |                                             |                                                   |                     |             |               |
|                                                               |                                             |                                                   |                     |             |               |
|                                                               |                                             |                                                   |                     |             |               |
|                                                               |                                             |                                                   |                     |             |               |
|                                                               |                                             |                                                   |                     |             |               |
|                                                               |                                             |                                                   |                     |             |               |
|                                                               |                                             |                                                   |                     |             |               |
|                                                               |                                             |                                                   |                     |             |               |
|                                                               |                                             |                                                   |                     |             |               |
|                                                               |                                             |                                                   |                     |             |               |
|                                                               |                                             |                                                   |                     |             |               |
|                                                               |                                             |                                                   |                     |             |               |
|                                                               |                                             |                                                   |                     |             |               |
|                                                               | 4                                           |                                                   |                     |             |               |
|                                                               |                                             |                                                   |                     |             |               |
|                                                               |                                             |                                                   |                     |             |               |
|                                                               |                                             |                                                   |                     |             |               |
| iter                                                          | Patient Status                              | Specimen Status TAT M                             | anitor              |             | Automatia una |
|                                                               |                                             |                                                   |                     |             |               |
|                                                               |                                             |                                                   |                     |             |               |
|                                                               |                                             |                                                   |                     |             |               |
|                                                               |                                             |                                                   |                     |             |               |
|                                                               |                                             |                                                   |                     |             |               |

### **Result Status**

| 📑 SoftLab Order Status M     | onitor Systen | ı                |          |                    |                   |                   |                         |
|------------------------------|---------------|------------------|----------|--------------------|-------------------|-------------------|-------------------------|
| File Edit View Patient St    | ay Order To   | ools Window Help |          |                    |                   |                   |                         |
| 🚰 🕄 🖉 🎒 👗 🖻                  | n 🖻 🛛 🕅 🕅     | '   🗈 🔫 🕵 🕫      | '  🎯 🧐 🔳 |                    |                   |                   |                         |
| # Patient Name               | Order #       | Tests            |          |                    |                   |                   | ▲                       |
| 1 DEMOSOFT, ROFIPB           | 182500004     | NA               | к        | CL                 | C02               |                   |                         |
|                              |               |                  |          |                    |                   |                   |                         |
|                              |               | AGAP             | GLU      | BUN                | CREI              | -                 |                         |
|                              |               | CEDINA           | CED 11   | ~                  | CU01              | -                 |                         |
|                              |               | GERINA           | GERAA    |                    | CHUL              | -                 |                         |
|                              |               | TRIG             | HDLC     | IDLC               | NHDLC             | -                 |                         |
|                              |               |                  |          |                    |                   |                   |                         |
|                              |               | CHOLR            | L        | н                  | I                 |                   |                         |
|                              |               |                  |          |                    |                   |                   |                         |
|                              | 181200243     | DSDNA            | IFA      |                    |                   | -                 |                         |
|                              |               | 10.5             |          |                    |                   | -                 |                         |
|                              | 181200189     | BUN              | CREI     | GFRNA<br>@CED1     | GFRAA<br>@CED1    | -                 |                         |
|                              |               | BCRRC -          | 0.10     | WGFRI              | WGFK1             | -                 |                         |
|                              |               | 120              | )        |                    |                   |                   |                         |
|                              | 181100191     | CO2              |          |                    |                   |                   |                         |
|                              |               | 20               |          |                    |                   |                   |                         |
|                              | 180900284     | WBCIR            | RBC      | HGB                | HCT               |                   | <u> </u>                |
| Patient Status Result Status | Specimen Sta  | atus TAT Monitor | <b></b>  | - panic result 🛛 🚺 | abnormal result   | A - absurd result | turnaround time status  |
| Search by: MRN               | - 4001652     | 2                |          | 4                  | <u>Search F12</u> | Time Frame:       | Last month              |
| ,<br>Result:                 |               |                  |          | User : A           | AMARM Env: ROLIV  | E Term : A0014    | NUM 05/26/2011 10:18 // |

- Results display by Order number
- Colored arrows correspond with abnormal results as indicated by the legend in the middle of the screen

### **Specimen Status**

| #     | MRN         | Patient Name             | Test     | :s       |       |            |         |       | Clinic  |      |
|-------|-------------|--------------------------|----------|----------|-------|------------|---------|-------|---------|------|
| ٦1    | 4001652     | DEMOSOFT, ROFIP          |          | BMP      | LIPID | L          | н       | I     | R5SB    |      |
|       |             |                          | \$       | DNA      |       |            |         |       |         | ]    |
|       |             |                          | Ф        | BCRR     |       |            |         |       |         |      |
|       |             |                          | <b>پ</b> | CO2      |       |            |         |       |         |      |
|       |             |                          | \$       | PDPCH    |       |            |         |       |         |      |
|       |             |                          | \$       | GBMGT    | GMYEP |            |         |       |         |      |
|       |             |                          | <b>پ</b> | CORT     |       |            |         |       |         |      |
|       |             |                          | <b>پ</b> | CLCSF    |       |            |         |       |         |      |
|       |             |                          | ۰        | NA       |       |            |         |       |         |      |
|       |             |                          | ۵.       | PHFLD    |       |            |         |       |         |      |
|       |             |                          |          | PHFLD    | NAKVW | >          |         |       |         |      |
|       |             |                          | ۰        | GLU      |       |            |         |       | R5SB    |      |
|       |             |                          | ۰        | GLU      |       |            |         |       |         | ]    |
|       |             |                          | ۰        | GLU      |       |            |         |       |         |      |
|       |             |                          | ۰        | GLU      |       |            |         |       |         |      |
|       |             |                          | ۰        | GLU      |       |            |         |       |         |      |
|       |             |                          | ۵.       | GLU      |       |            |         |       |         |      |
|       |             |                          | <b>پ</b> | CREAT    |       |            |         |       |         |      |
|       |             |                          | ۰        | CREAT    |       |            |         |       |         |      |
|       |             |                          |          | CO2      | l     |            |         |       |         |      |
| Patie | nt Status F | Result Status Specimen : | status   | TAT Moni | itor  | ( resulted | - colle | ected | - recei | ved  |
| Sea   | rch by: M   | BN ▼ = 40016             | 652      |          |       |            | 🔍 Searc | h F12 | Time    | Frar |

- Test display by test ID
  - Color surrounding the test corresponds with status listed at legend in middle of screen
  - TAT status is also displayed

### **TAT Monitor**

| <mark>)</mark> 5 | j SoftLab Order Status Monitor System |              |           |              |                           |              |                |           |            |                     |  |
|------------------|---------------------------------------|--------------|-----------|--------------|---------------------------|--------------|----------------|-----------|------------|---------------------|--|
| File             | Edit View Patient                     | Stay Ord     | er Tools  | Window Help  |                           |              |                |           |            |                     |  |
| 2                | 🖆 S 🖉 🍜 🕺 🖻 🖻 😰 🛠 📄 🐂 🌠 🕫 🥩 🏈 🧐 🔳     |              |           |              |                           |              |                |           |            |                     |  |
| Pro              | cessing Status ( de                   | fault )      |           |              |                           |              |                | TAT S     | tatus: All |                     |  |
| #                | Clinic Name                           | Room/Bed     | Priority  | Patient Name | Received                  |              | ⊽ TAT          | Order #   | Specimen   | Tests               |  |
| 1                | 5 SOUTH RO B (P                       | 5317/        | Routine   | DEMOSOFT, RO | F <mark>05/03/2011</mark> | . 09:17      | 🥵 33197 min    | 180300086 | SYR        | PHIFL               |  |
| 2                | 5 SOUTH RO B (P                       | 5317/        | Routine   | DEMOSOFT, RO | F <mark>05/12/2011</mark> | 12:56        | 🥵 20018 min    | 181200243 | S7T        | IFA                 |  |
| 3                | 5 SOUTH RO B (P                       | 5317/        | Routine   | DEMOSOFT, RO | F <mark>05/25/2011</mark> | 05:25        | 🥵 1749 min     | 182500004 | 57T        | NA, K, CL, CO2,     |  |
| 4                | 5 SOUTH RO B (P                       | 5317/        | Routine   | DEMOSOFT, RO | F <mark>05/04/2011</mark> | 21:03        | 🗘 0 min        | 180400600 | NQ1        | OLDHX               |  |
|                  |                                       |              |           |              |                           |              |                |           |            |                     |  |
| Pati             | ient Status Result Sta                | itus Specin  | nen Statu | TAT Monitor  | 3                         | 🤰 - turnarou | nd time status |           |            | Automatic update    |  |
| Se               | arch by: MRN                          | <b>•</b> = 4 | 001652    |              |                           |              | 🔍 <u>S</u> ear | ch F12    | Tim        | e Frame: Last month |  |

- Displays Received date/time
- TAT in minutes
- Green symbol = within time frame; Yellow=approaching deadline Red= exceeds TAT parameters for that test

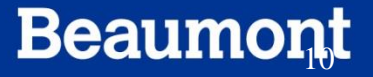

### Summary

The following topics have been discussed in this module:

- Function of Order Status Monitor
- How to Access Order Status Monitor
- Order Status Monitor Screen Layout
- Search Criteria tabs

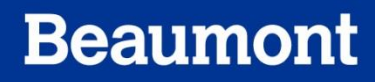

### Credits

- Questions on content and/or input or critique on required modifications should be addressed to:
  - Laboratory LIS Soft Support

LaboratoryLISSoftSupport@beaumont.edu

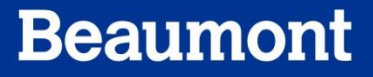